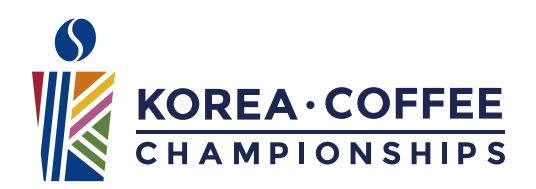

# 2024 KCC 참가 신청 절차 변경 안내

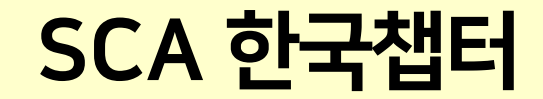

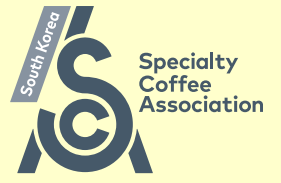

## 2024 KCC 참가 신청 절차 변경 요약

1. SCA MARKET(<u>https://www.scamarket.kr/</u>) 접속

✔ PC 접속 권장, 모바일 접속으로 인해 발생하는 문제는 SCA 한국챕터에서 책임지지 않음

- 2. 해당 페이지 회원 가입 필수(접수 기간 전 회원 가입 권장)
- 3. 선수 및 심사 워크숍 메뉴 중 참가 분야 선택
- 4. 참가 대회 선택
- 5. 신청 방법 및 안내 필독
- 6. 개인정보 및 참가자 행동 수칙 동의
- 7. 대회 참가 신청서 작성
- 8. 참가비 결제(결제 <mark>완료</mark> 순으로 접수 마감)
- 9. 참가비 결제 완료 안내 확인(결제 <mark>완료</mark> 순으로 접수 마감)

### 1. SCA MARKET(<u>https://www.scamarket.kr/</u>) 접속

\* SCA 한국챕터 홈페이지(<u>https://korea.sca.coffee/</u>)에서 링크 확인 가능

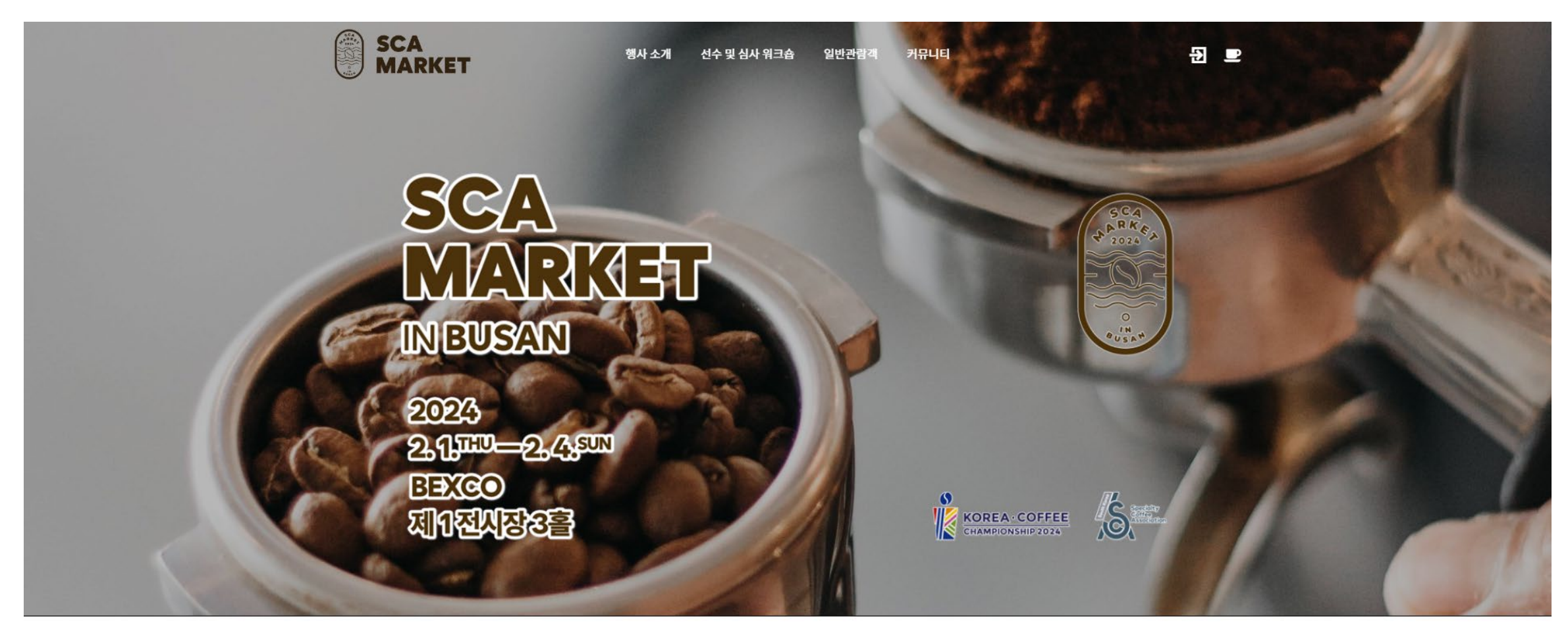

#### 2. 해당 페이지 회원 가입 필수(접수 기간 전 회원 가입 권장)

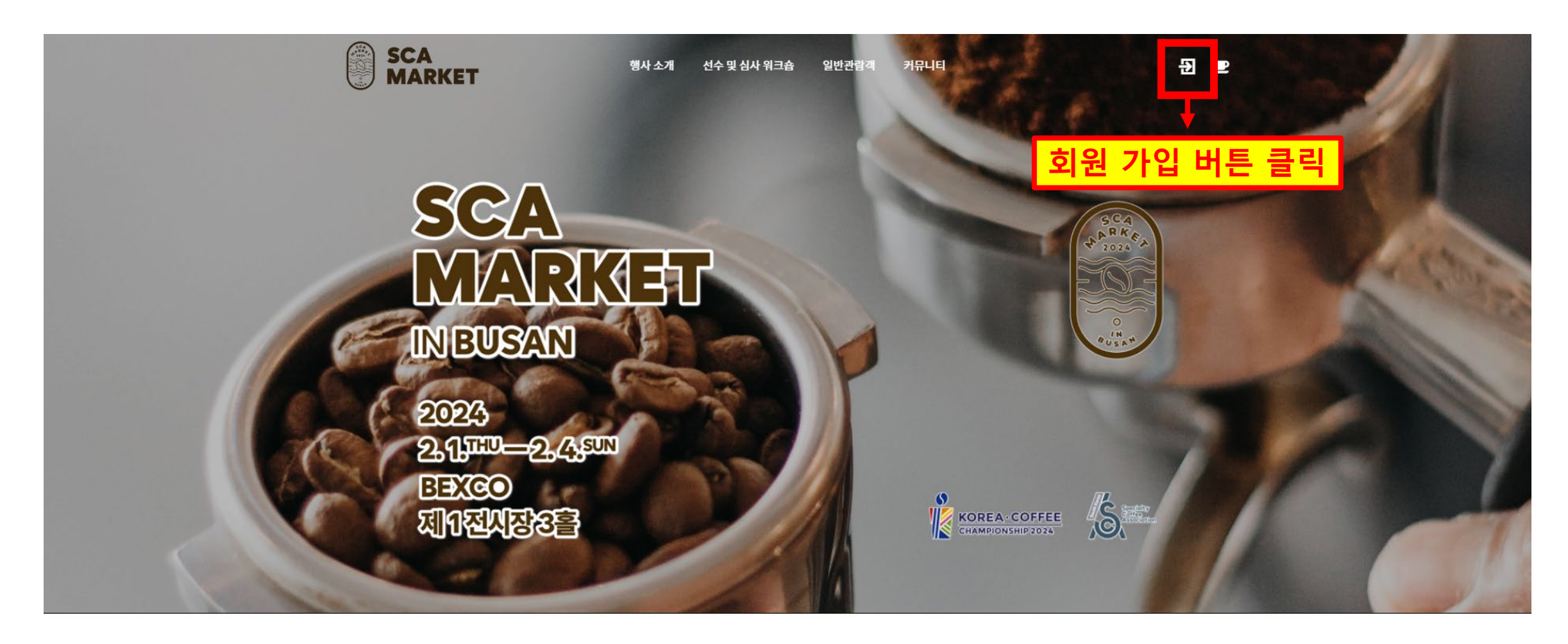

### 2. 해당 페이지 회원 가입 필수(접수 기간 전 회원 가입 권장)

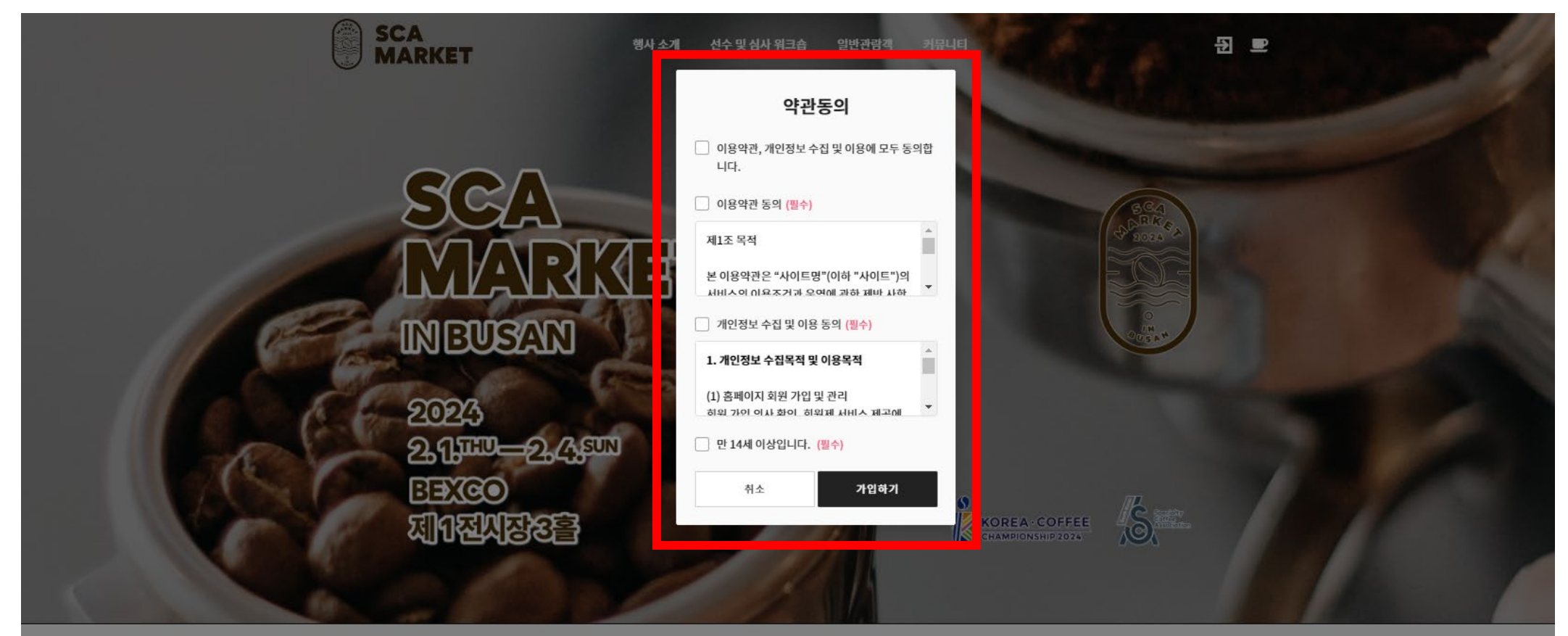

#### SCA MARKET

성호명 : 잇츠비 | 대표 : 운영명 | 개인정보보호책임지 : 운영명 시업자등록번호 : 421-06-01926 | 동신편매업신고번호 : 2020 부산해운대-1206 주소 : 부산광여시 해운대구 해운대해변호 154, 7층 7025호(무동, 미리나동)

문의 : 051-714-4758 (원-리 10:00 - 18:00, 정심시간 12:00 - 13:00) \*주말/공휴일 휴무 이메일 : event@beople.co.kr 000

#### 2. 해당 페이지 회원 가입 필수(접수 기간 전 회원 가입 권장)

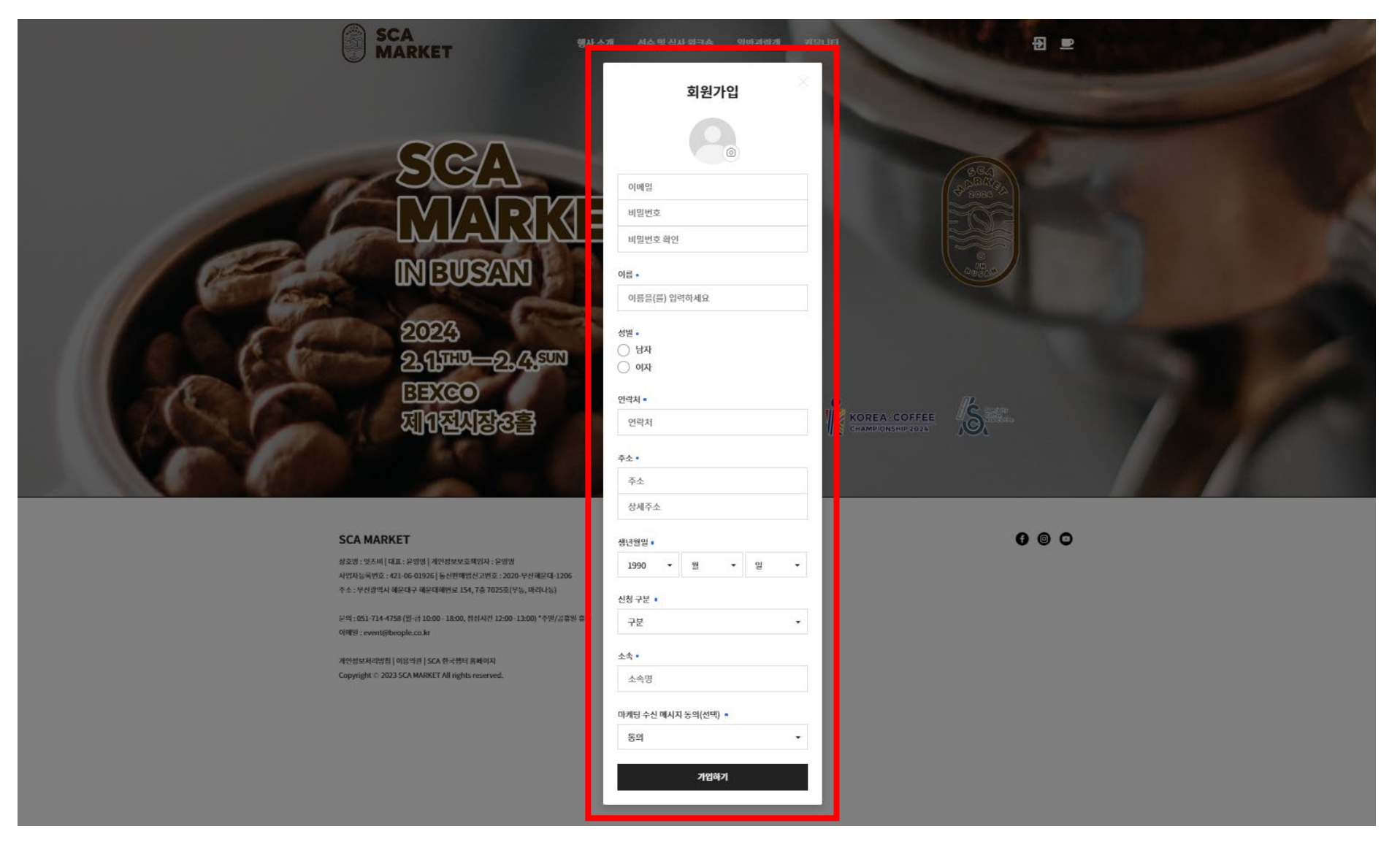

#### 3. 선수 및 심사 워크숍 메뉴 중 참가 분야 선택

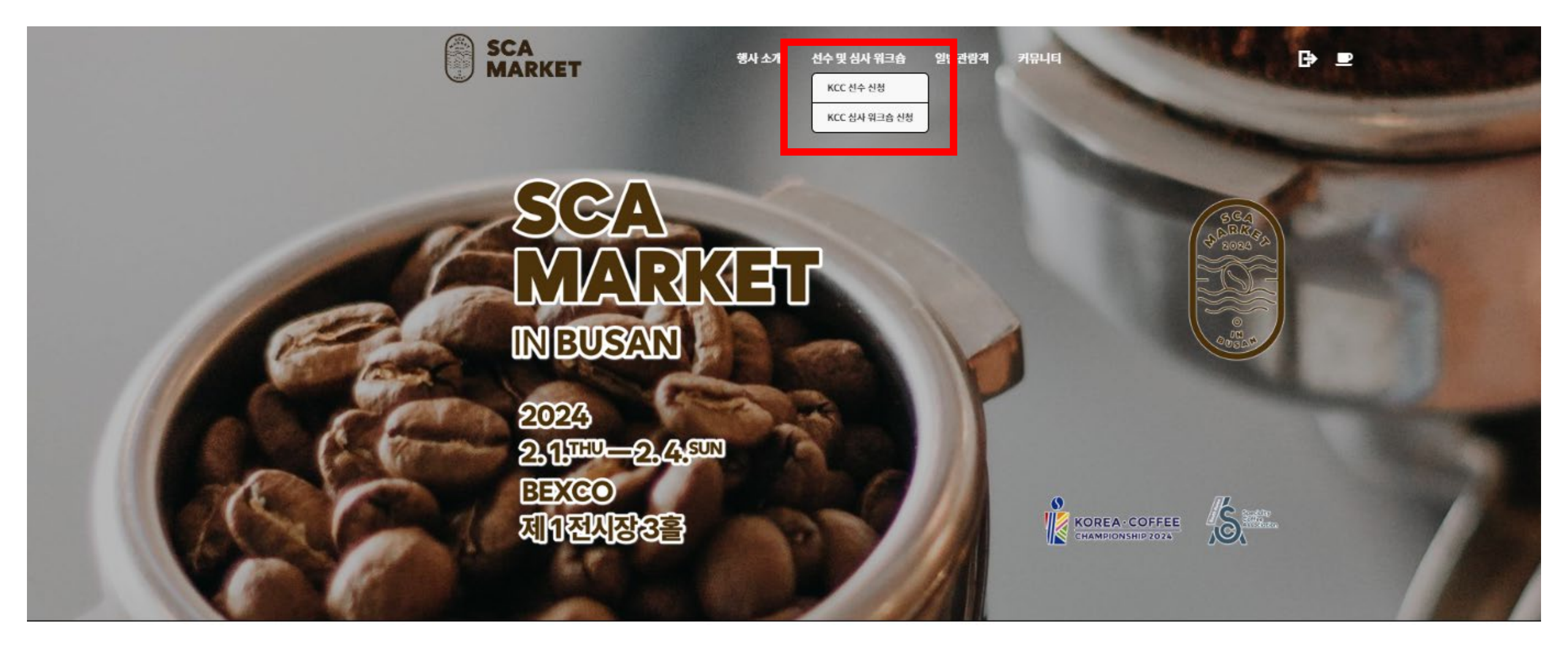

#### 4. 참가 대회 선택

행사 소개 선수 및 심사 워크숍 일반관람객 커뮤니티

₿ ₽

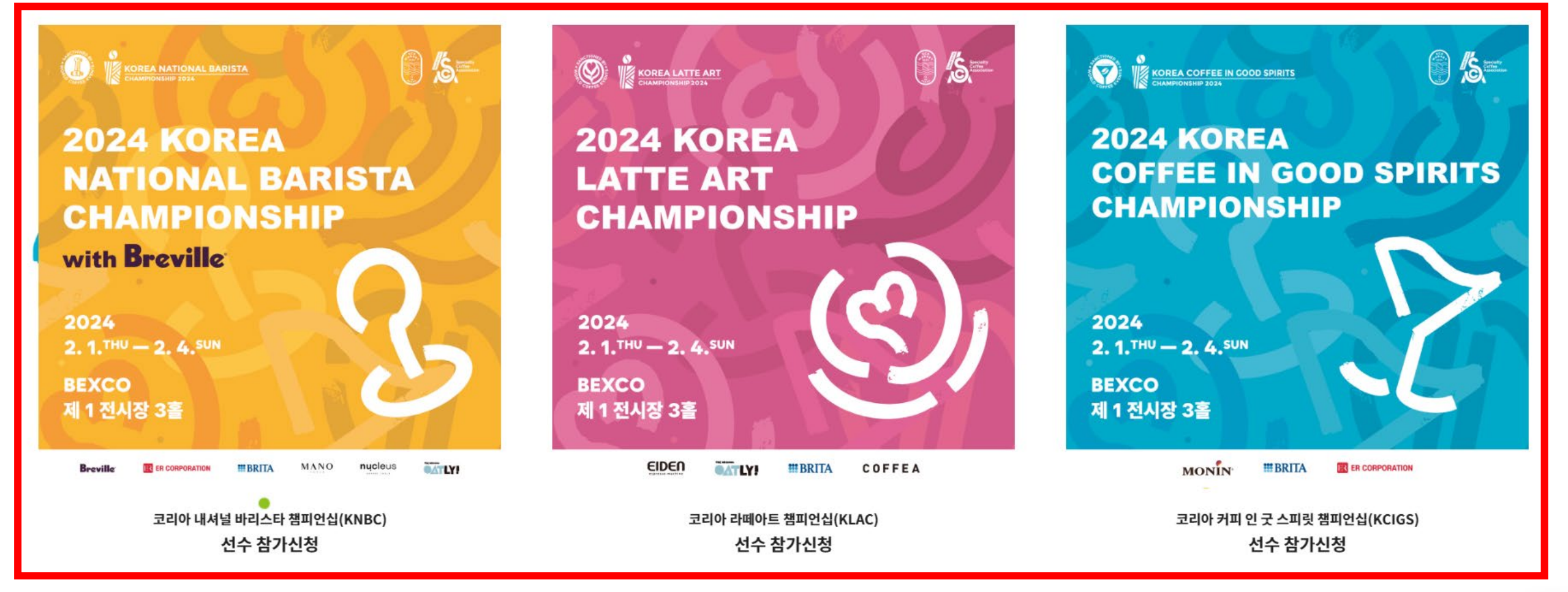

### 5. 신청 방법 및 안내 필독

| SCA<br>MARKET | 행사 소개 선수 및 심사 워크 | 3습 일반관람객 커뮤니티 🕞 💻                                                                                                    | P                                     |
|---------------|------------------|----------------------------------------------------------------------------------------------------|---------------------------------------|
| 신청 방법 및 안내    | 1. 접수기간          | 2023. 12. 13.(수), 15시 ~ 12. 22.(금) 자정까지 *기간 엄수                                                                                                    |                                       |
|               | 2. 신청방법          |                                                                                                    | シ・                                    |
| •             |                  | 홈페이지를 통해 참가신청 참가비 결제 결제연료 시 신청연료<br>* 경제 연료 되는 순서로 참가 신청이 확정되며 신청 마감 시 , 대기자로 지정됩니다.                                                                                          |                                       |
|               | 3. 참가비           | 77 000원 (분가세 포함)                                                                                                    |                                       |
|               |                  | - 차이르 히마하느 대하면과 서소 신사영원를 자 그부하여 전소 바란니다                                                                                                    |                                       |
| •             |                  | - B이트 피아이는 제작하지 한가, 마케키르트 큰 F 분위의 탑가 바바라다.<br>- 접수 원료 후에는 신청 정보 변경이 불가합니다. 신청시 제출 전 신청하신 내용을 정확히 입<br>려 배랍니다.                                                                 |                                       |
|               |                  | ㅋㅋᆸㅋㅋ-<br>- 신청 정보 기입 실수로 인한 문제는 운영사무국에서 책임지지 않으니 꼭 정확하게 기업 부탁<br>드립니다.                                                                                                    |                                       |
|               |                  | - 서차수으로 묘진이 지해되며, 차가비 경제 수서대로 묘진이 마간되니다.                                                                                                    |                                       |
|               |                  | - 근무로 프로그로 함께 만하려야, 마가에 관객 관객에도 포함하여 다음하여.<br>- 참가비 결제 후 선수 신청이 정상적으로 완료되며, <b>카카오톡 알림톡 또는 문자로 '신청 확정'</b><br><b>안내 메시지가 빛</b> 송됩니다.                                          |                                       |
|               | 4. 안내사항          | - 모집인원을 초과할 경우 자동 대기 접수로 전환되며, <b>대기 접수자에게는 '대기 신청 상태' 안</b><br>내 <b>메시지가 발송</b> 됩니다.                                                                                         |                                       |
|               |                  | - 공석 발생 시 대기 접수 순서대로 대회 참가 기회가 제공됩니다. (개별 통보)                                                                                                    |                                       |
|               |                  | - 12월 28일 선수 명단 확정 예정이며, 해당 일자까지 대기 접수 상태인 신청자는 12월 29일<br>참가비가 일괄 순지적으로 환불 처리됩니다. (카드사 일정에 따라 환불은 영업일 기준, 3-4일<br>프로 4.0일 순지적                                                |                                       |
|               |                  | 정도 소보됩니다.)                                                                                                    |                                       |
| •             |                  | - 각 프로그램 당 동일한 1개의 아이디로만 산청 가능하며, 신청자 정보와 다를 경우 중복 지원<br>으로 간주하이 신청 취소 및 관물될 수 있습니다.                                                                                          |                                       |
|               |                  | - 안정적인 대학 운영을 위해 자진 참가 취소 및 참가비 환불은 참가비 결제일로부터 7일 이내<br>요청 가능합니다. 상세 내용은 아래 취소 및 환불 규정을 확인해 주시기 바랍니다.                                                                         |                                       |
|               | 5. 접수 확인         | 결제 완료 후 개별 메시지로 참가 확정 안내 예정                                                                                                    |                                       |
|               | 6. 참가자 최종 확정     | 2023. 12. 28.(목)                                                                                                    |                                       |
|               | 7. 환불 규정         | - 참가 취소 및 환봉은 <b>결제 후 7일 (시간 기준이 아닌 일자 기준으로 적용) 까지만 가능</b> 하며,<br><mark>7일 이후 취소 및 환봉 불</mark> 가합니다.<br>ex) 결제일 : 12월 13일(수) 🁉 12월 19일(학) 23:59까지 취소 및 환봉 가능, 13일(학)부터 불<br>가 |                                       |
|               |                  | - 취소 및 환불은 결제시스템 상황에 따라 약 7일정도 소요될 수 있습니다.                                                                                                    | • • • • • • • • • • • • • • • • • • • |
|               | 8. 문의            | 홈페이지 내 채널특 또는 카카오톡 채널 '스카마켓' 으로 문의                                                                                                    |                                       |

#### 6. 개인정보 및 참가자 행동 수칙 동의 \* 해당 페이지는 각 대회별 모집 시간에 맞춰 오픈

| 개인정보 및<br>참가자 행동 수칙 동의 | * 개인정보 및 참가자 행동수칙 동의서 작성 후 결제 페이지로 이동되며, 로그인 후 이용 가능합니다.<br>응답기간: 2023-12-22 까기 | 개인정보 및<br>참가자 행동 수칙 동의 | SCA 챕터 행사 참가자 행동 수칙                                                                                                    |
|------------------------|---------------------------------------------------------------------------------|------------------------|----------------------------------------------------------------------------------------------------|
|                        | 개인정보 수집 및 이용 동의 •                                                               |                        | 모든 참가자들은 스페셜티 커피 커뮤니티와 확원들의 이익을 위해 행동해야 합니다. SCA 의 행사에서의 부적절한 행위는 그 심각성의 수위<br>에 따라 다루어지며 해당 행사나 향후 SCA/WCE 또는 챔터 행사들에서 배제될 수 있습니다.<br>각국 웹터 참가자에 대한 볼만 사항은 SCA 웹터 지원된 (chapterfeedback@sca.coffee)에 시면으로 제출하실 수 있습니다.<br><b>랩터 맹사 참가자들(선수, 코치, 심사위원, 자원봉사자, 일반 참가자)는 아레 행동 수적을 반드시 준수합니다:</b><br>• https://sca.coffee/about/ 에 설명된 SCA 의 미신, 비전, 목표와 가지에 따라 행동합니다.<br>• £리작으로, 정직하고, 건실하게 행동합니다. 행사 주관자, 직원, 선수, 심사위원, 자원봉사자, 그리고 모든 웹터 행사 참가자들을 항상<br>존중합니다.<br>• 지역별 카페 업계의 품질 항상, 교류, 지원 등의 건설적인 태도로 SCA 활동에 외한 것에 동의합니다.<br>• 실험적인 이해 관계가 있거나 타안에게 오만될 수 있는 경우 반드시 해당 햄터 행사가 사직되기 전에 미리 방합니다.<br>• 실험적인 이해 관계가 있거나 타안에게 오만될 수 있는 경우 반드시 해당 햄터 행사가 사직되기 전에 미리 방합니다.<br>• 실험적인 이해 관계가 있거나 타안에게 오만될 수 있는 경우 반드시 해당 햄터 행사가 사직되기 전에 미리 방합니다.<br>• 철택 환경을 하는 동안 개인적인 비드니스 홍보를 하지 않습니다. 이는 이해관계 종료과 불공령한 해택 또는 역할을 남용하는 것으로<br>보일 수 있습니다.<br>• SCA 조직이나 이벤트와 관련된 모든 미디어 채반 사항은 SCA 웹터 사무국 혹은 챔터 위원회의 키뮤니케이션 담당관에게 문의하십시<br>오. (십사, 디브리링, 행사 주관사나 다른 회원이나 이벤트 참가자, 십사위원, 선수, 자원 봉사자, 직원과 관련하이 미디어 담당자나 일<br>반 대중과의 눈평은 피합니다.<br>• 기밀을 유지합니다. 웹터 행사를 통해 알게된 개인 정보를 오남용하거나 보관을 하지 않습니다.<br>• 분 행동 수적 뿐만 아니라 운영 및 참여하는 대회의 규정을 속지하고 준수합니다.<br>• 신해, 선수, 대회 운영, 자원봉사 활동 시 실제 이해관계가 있거나, 혹은 타안에게 안지원 수 있는 이해 관계가 있을 경우 조직 위원회에<br>알리고 해당 환동을 피합니다. 이거시 이해 관계간 아내 항문에 해당하는 관계를 말합니다.<br>• 1. 이전이나 현재 같은 텍사의 전체 관계 약의 약의 해당하는 관계 없음)<br>• 만약 해당 대회의 특정 선수의 죄지로 활동할 경우 신사 위원 관리브레이션에 전대 참여하지 않습니다. (예를 들어, 샷을 맛본<br>거나, 연습 시간에 참여하거나, 선수 대기실 방문 등)<br>• 선수, 고리, 혹은 그 요주나 부원자, 다른 십사위원한 관리브레이션에 전대 참여하지 않습니다. (예를 들어, 샷을 맛본<br>거나, 연습 시간에 참여하거나, 선수 대기실 방문 등)<br>• 선수, 고리, 혹은 그 요주 신상 약은 등에 나 것을 이나 건물, 혹은 가타 금통을 반지 않습니다.<br>• 햄릭 환동에 참여하거나, 선수 대기실 방문 등) |
|                        |                                                                                 |                        |                                                                                                    |

- SCA 와 그 암원, 이사, 직원, 회원, 대리인("면책인들")은 챕터 활동 참여시 발생하는 모든 부상이나 손실 또는 손해에 대해 책임을 지 지 않습니다.
- 본인은 SCA가 어떠한 최당이나 폭력성, 상적 모욕 혹은 그러한 행동에 대해 일질 허용하지 않음을 이해합니다. 아기에는 성별, 임신, 출신, 종교, 산조, 입종, 피부택, 출신 국가, 산제 상태, 유전적 장애, 신제적 혹은 정신적 장애, 결혼 상태와 유무, 나이, 성적 취향, 신체 적 혹은 언어적 위험, 의도치 않은 관심, 따통립, 스토킹, 물리적인 혐의 사용, 음관물 생성 혹은 배포, 일반적으로 모목적인 행동이나 언어 흔 포함하는 표현, 상적으로 노골적이거나 모목적인 언어 혹은 행위 표현, 외설스러운 표현 등이 포함됩니다. 일거한 사항에 대해 직 접적으로 혹은 온라인 상에서 위반할 경우 위원회에서 제명될 수 있으며 향후에도 SCA 혹은 자원분사 위원회에서 제외될 수 있습니다. SCA 기본 행동 수척 전문은 이기시[https://sca.coffee(code-of-conduct) 확인하실 수 있습니다.
- 챕터에서 아래의 경우 나의 이름, 사진 (스틸 사진 또는 동영상), 이미지와 나의 음료 레시피 (WCE 공식 규정에 따른)를 사용할 것을 히 락합니다.

(a) 챕터 행사와 연관되거나 (b) 챕터의 마케팅과 홍보를 위한 포스터, 전단지, 웹사이트, 메일, 그리고 챕터와 대회를 위한 광고

본 행동 수착을 준수하지 않을 경우, 챕터 행사에서의 자격이 박탈될 수 있으며 이후 SCA/WCE 또는 챕터 행사 활동에도 제한이 있을 수 있습니다.

위 명시된 행동 수칙의 모든 조항을 읽고 이해하고 동의하였음을 아래 동의란을 통해 확인합니다.

위 명시된 행동 수칙의 모든 조항을 이해하고, 지킬것을 동의하십니까? • 네. 동의합니다.

#### 7. 대회 참가 신청서 작성 \* 개인 정보 및 대회 관련 필수 정보 입력

SCA MARKET

행사 소개 선수 및 심사 워크숍 일반관람객 커뮤니티

₽

EXAMPLE ANTIONAL BARISTA 2024 KOREA NATIONAL BARISTA CHAMPIONSHIP with Breville

선수 참가 신청 Breville @ EI CORPORATION #BRITA MANO Pucieus 값 대보내

10 07 00

코리아 내셔널 바리스타 챔피언십 (KNBC) 선수 참가신청 77,000원 ංଟ

#### 모집 기간 | 12. 13.(수), 15시 ~ 12. 22.(금) 자정까지

스페셜티 커피에 대한 열성과 연결성을 찾아 에스프레소, 우유 음료, 창작 메뉴 총 12잔의 음 료를 15분 동안 제공하는 대회로 바리스타의 프레센데이션, 추출 기술, 서비스를 종합적으로 평가합니다. SCA 한국협터 주관 KNBC 우승자는 매년 월드 바리스타 챔피안십(World Barista Championship, WBC)의 한국 대표로 출전하게 됩니다.

최소 구매수량 1 최대 구매수량 1 1인당 최대 구매수량 1

| 영어 이름(성+이름) *       |      |
|---------------------|------|
| 필수입력                |      |
| 한글 이름 *             |      |
| 필수입력                |      |
| 이메일 *               |      |
| 필수입력                |      |
| 전화번호 *              |      |
| 필수입력                |      |
| 소속 *                |      |
| 필수입력                |      |
| 생년월일(8자리) 예)2023013 | 10 * |
| 필수입력                |      |

참가 신청 결제하기

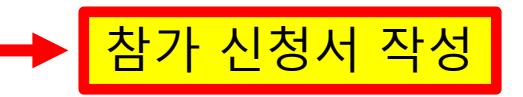

#### 8. 참가비 결제(결제 완료 순으로 접수 마감)

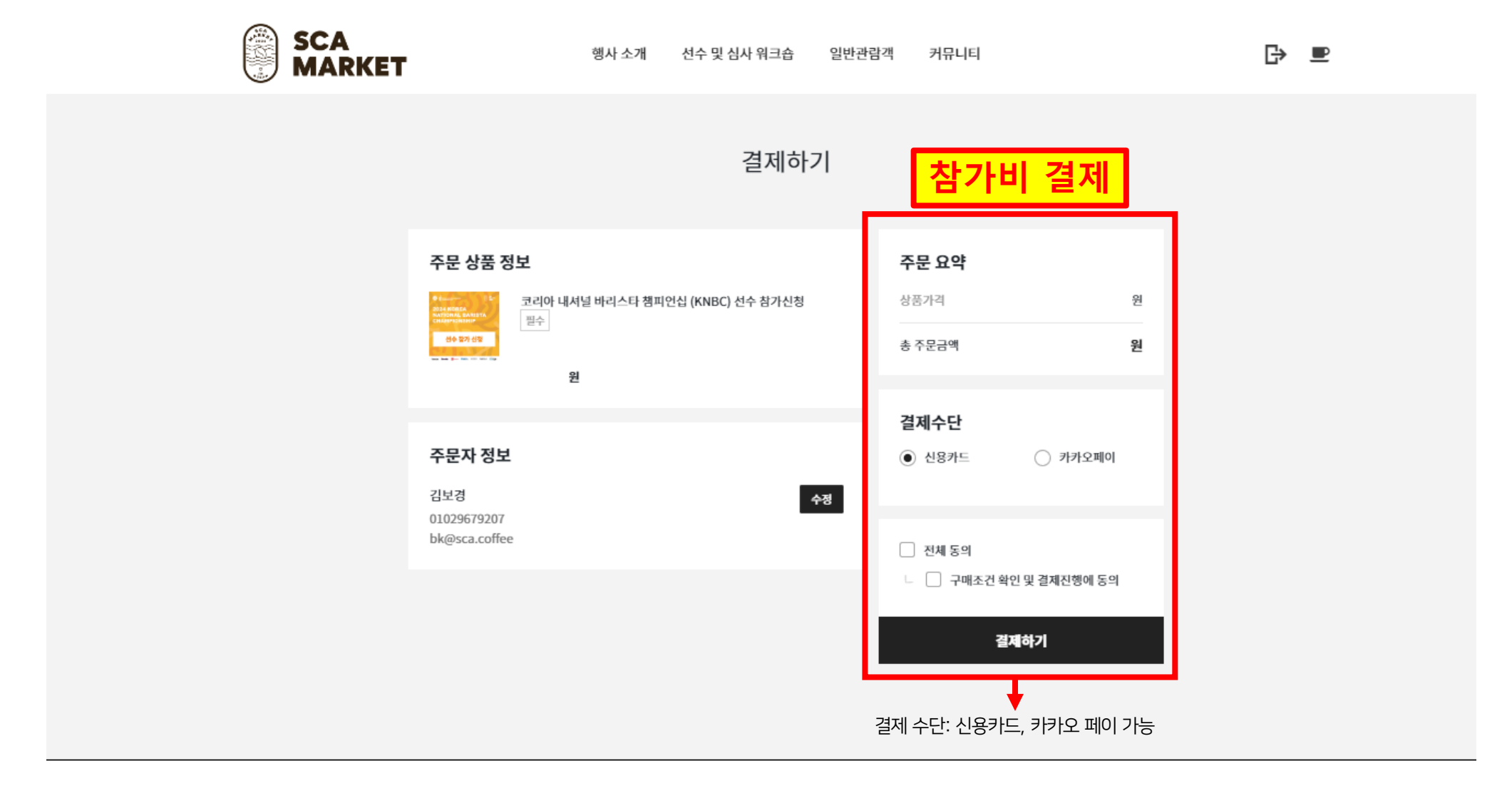

#### 9. 참가비 결제 완료 안내 확인(결제 <mark>완료</mark> 순으로 접수 마감)

✓ 결제 완료 후 확인 화면

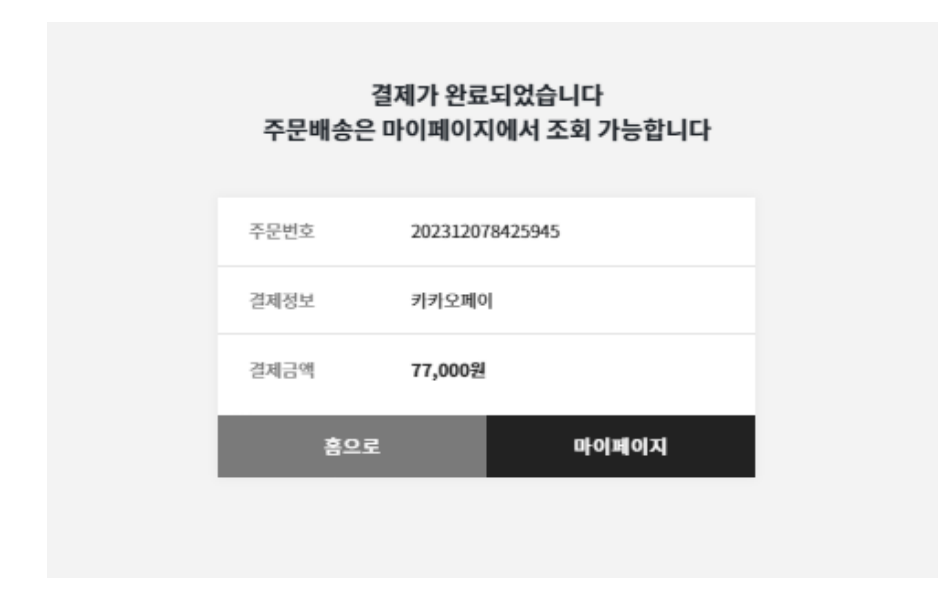

#### ✓ 선수 및 대기자 접수 결과 확인은 카카오톡 안내 메시지 또는 문자 메시지로 가능(24시간 이내 전송 예정)

#### ※ 중요 안내사항

- ✓ 신청 전 유의 사항을 반드시 확인 바랍니다.
- ✓ PC를 통한 접속을 권장하며, 모바일 접속으로 인해 발생하는 문제는 SCA 한국챕터에서 책임지지 않습니다.
- ✓ 결제 완료자 중 선착순으로 참가 신청이 등록되며, 결제를 완료하더라도 모집 정원 초과일 경우 대기자로 자동

등록됩니다. 예) 100명 모집 시, 101번째 결제 완료할 경우 대기자로 접수됩니다.

- ✓ 결제 완료 후 카카오톡 메시지 또는 문자 메시지를 통해 선수 등록 및 대기자 등록 안내 예정입니다.(24시간 이내)
- ✓ 신청자 중 자진 취소 및 참가비 미결제로 인해 공석 발생 시, 대기 접수 순번대로 개별 연락드립니다.